## 説明会への参加方法【パソコン(Windows)編】

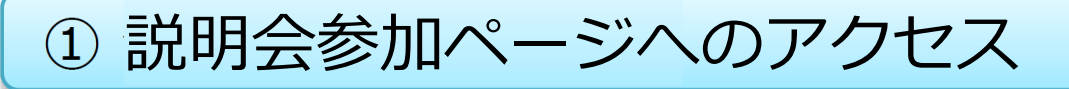

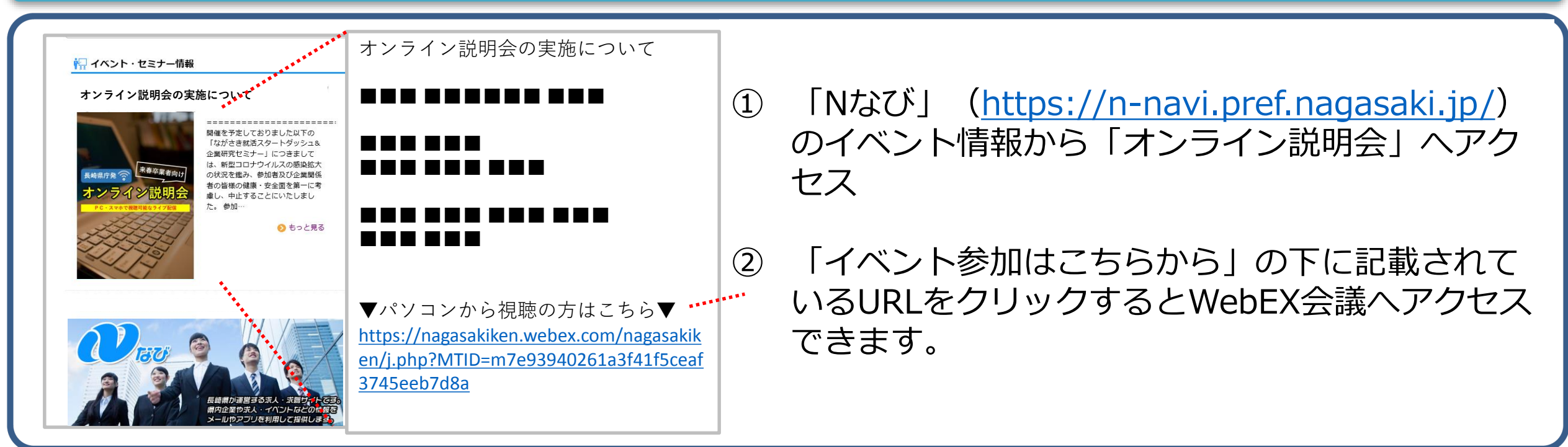

#### WebEX会議への接続

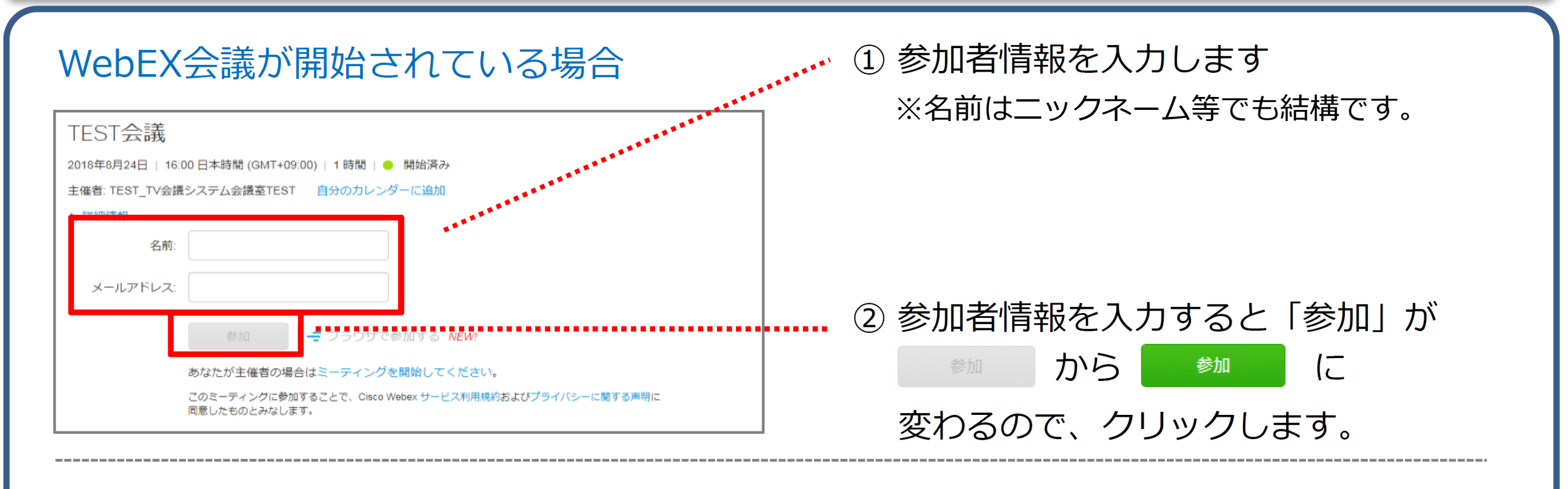

### WebEX会議がまだ開始されていない場合

TEST会議

まだWebEX会議が始まっていない場合

| l                                     |                                                                                                |  |  |  |  |
|---------------------------------------|------------------------------------------------------------------------------------------------|--|--|--|--|
|                                       | 2018年8月24日   16:00日本時間 (GMT+09:00)   1時間   🗕 未開始                                               |  |  |  |  |
| 主催者: TEST_TV会議システム会議室TEST 自分のカレンダーに追加 |                                                                                                |  |  |  |  |
|                                       | ▶ 詳細情報                                                                                         |  |  |  |  |
| l                                     |                                                                                                |  |  |  |  |
|                                       | 参加 〈 参加できるまでの残り時間: 13:28                                                                       |  |  |  |  |
|                                       | あなたが主催者の場合はミーティングを開始してください。<br>このミーティングに参加することで、Cisco Webex サービス利用規約およびプライバシーに関する声明に同意したものとみなし |  |  |  |  |
|                                       |                                                                                                |  |  |  |  |
|                                       | 3.                                                                                             |  |  |  |  |

」がグレーアウトし クリックできない状態です。

#### 時間を空けて再度アクセスしてください。

③ WebEX会議の読み込み、接続完了(会議への入室)

読み込みが始まります。100%になるまでそのままにします。

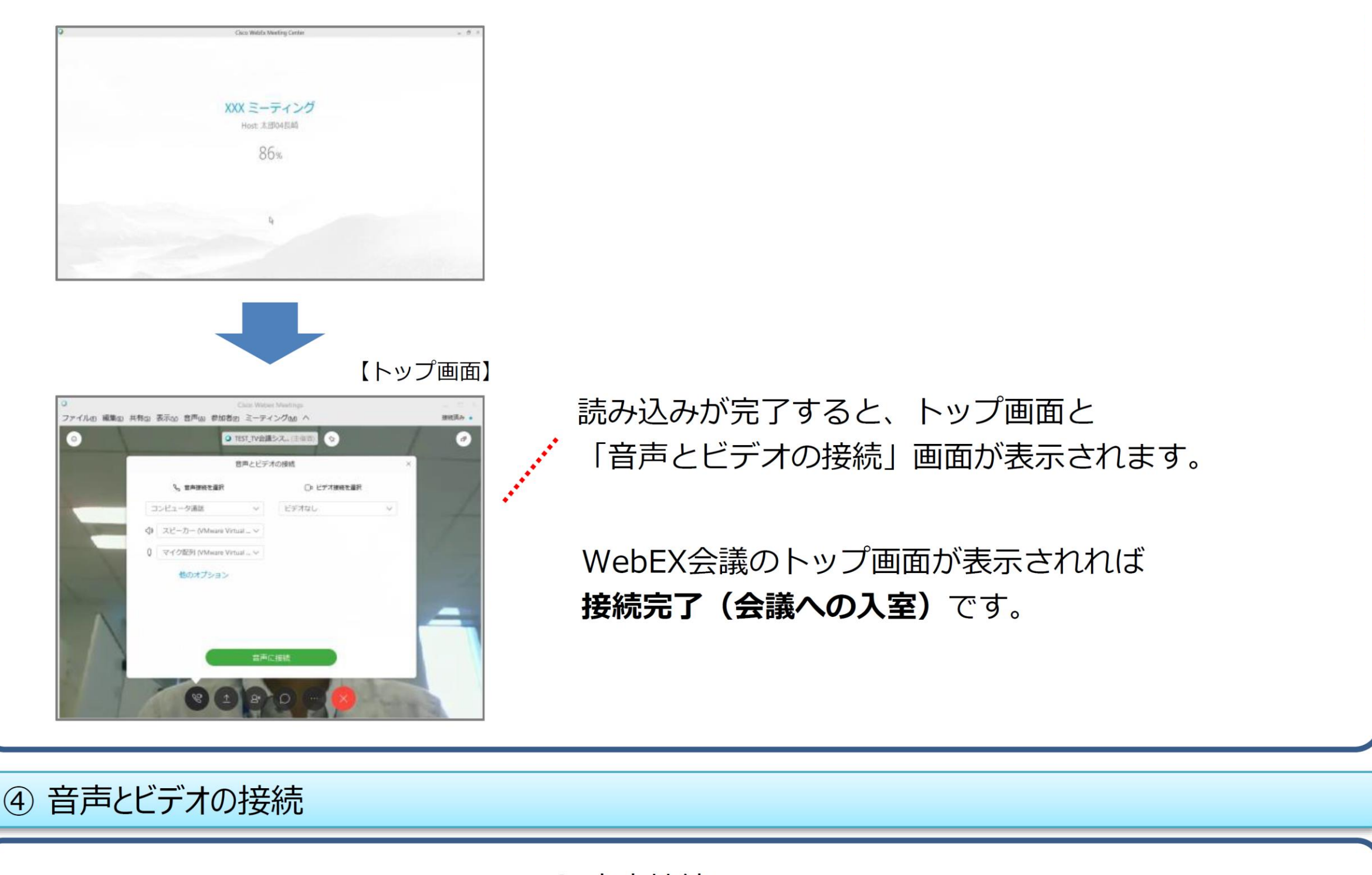

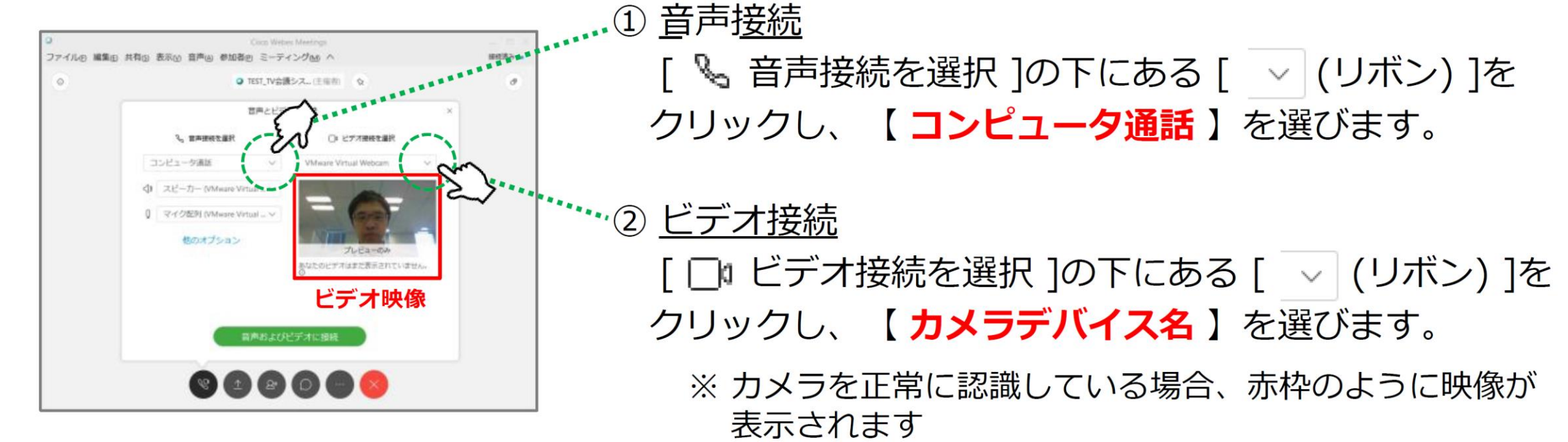

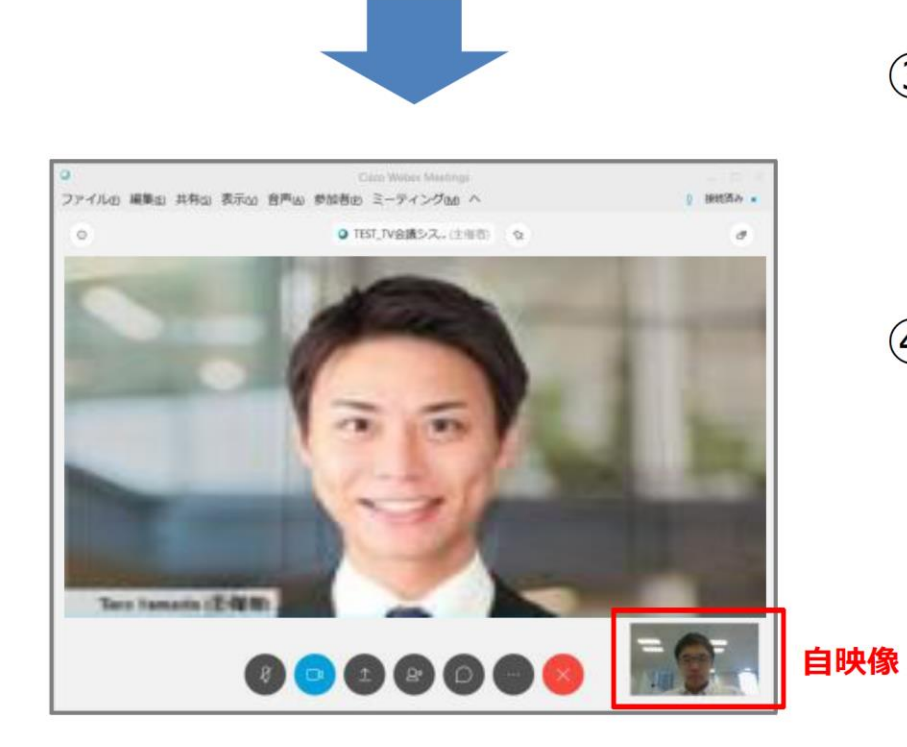

#### 

④ 音声とビデオの接続は完了です。

補足)テレビ会議で使用するスピーカーやマイク、
ビデオは、パソコン側で優先されているデバイスが
初期表示されています。
USB接続の機器などを使用する場合は、リストから
選択しなおしてから接続してください。

音量調整

WebEX会議では、マイク・スピーカーの音量調整を行うことができます。

※ マイクからまわりの会話・雑音をひろい進行中の会議の妨げになることがあるため、 **発言時以外は原則ミュート**の状態にしてください。

(1)ポップアップから【音声接続】を 選択します。

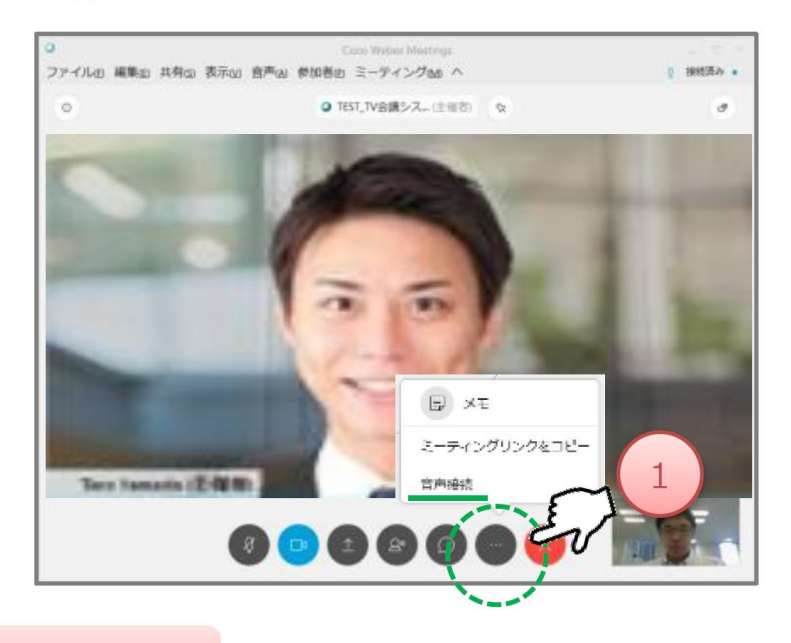

──」」アイコンをクリックします。 ② マイク・スピーカーの音量調整を行います。 調整後、右上「×」で閉じれば保存されます。

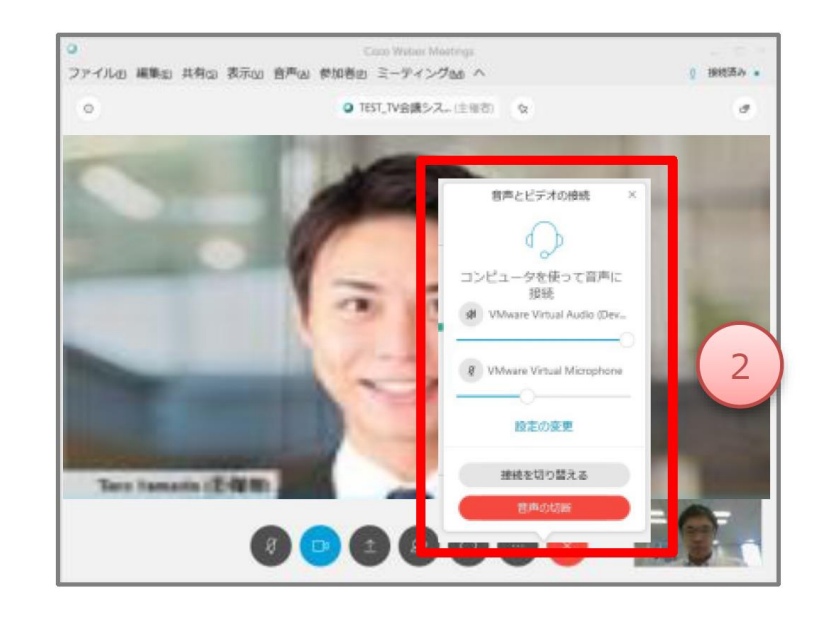

ミュート

## ① マイクのON/OFFを行う場合は 」アイコンをクリックします。

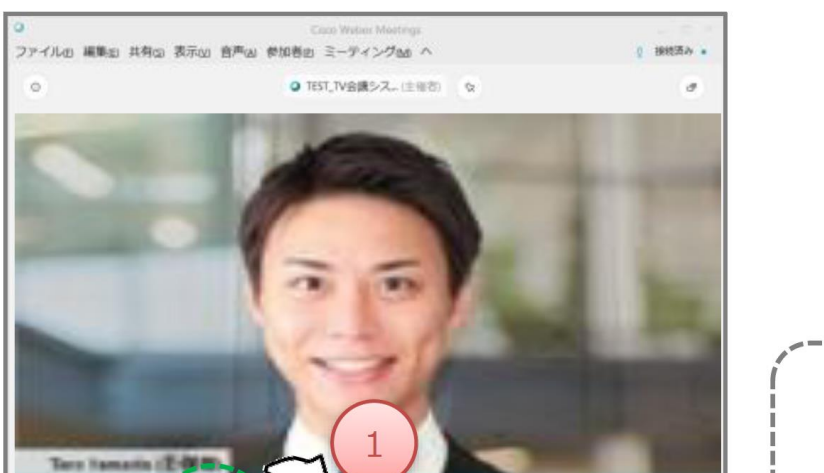

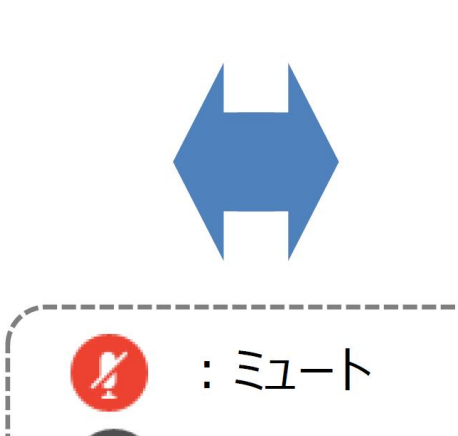

② ミュート状態の場合アイコンが「 💋 」に 変わります。解除する場合は、 もう1度アイコンをクリックします。

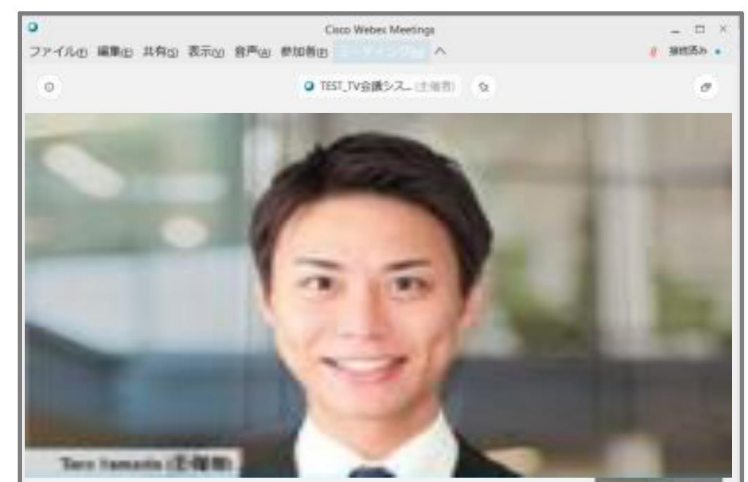

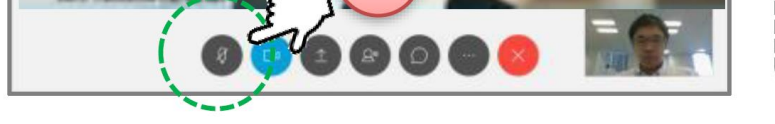

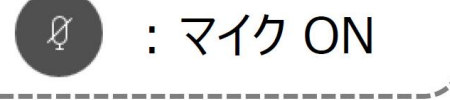

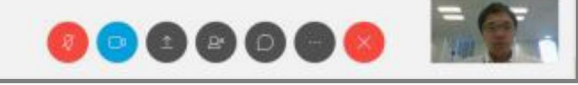

#### (8) WebEX会議からの退室

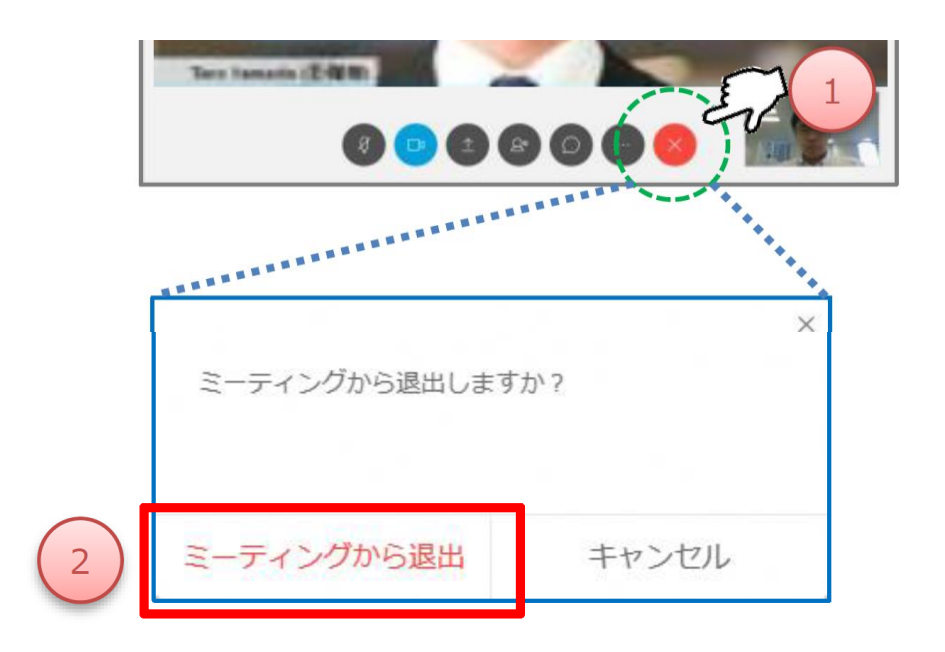

① WebEx会議から退出する場合は、 アイコン【 🔼 】をクリックします。 ② ポップアップが表示されるので、 【 **ミーティングから退室** 】をクリックします。

WebEx会議が閉じられますので、退室完了です。

## 説明会への参加方法【iOS編】

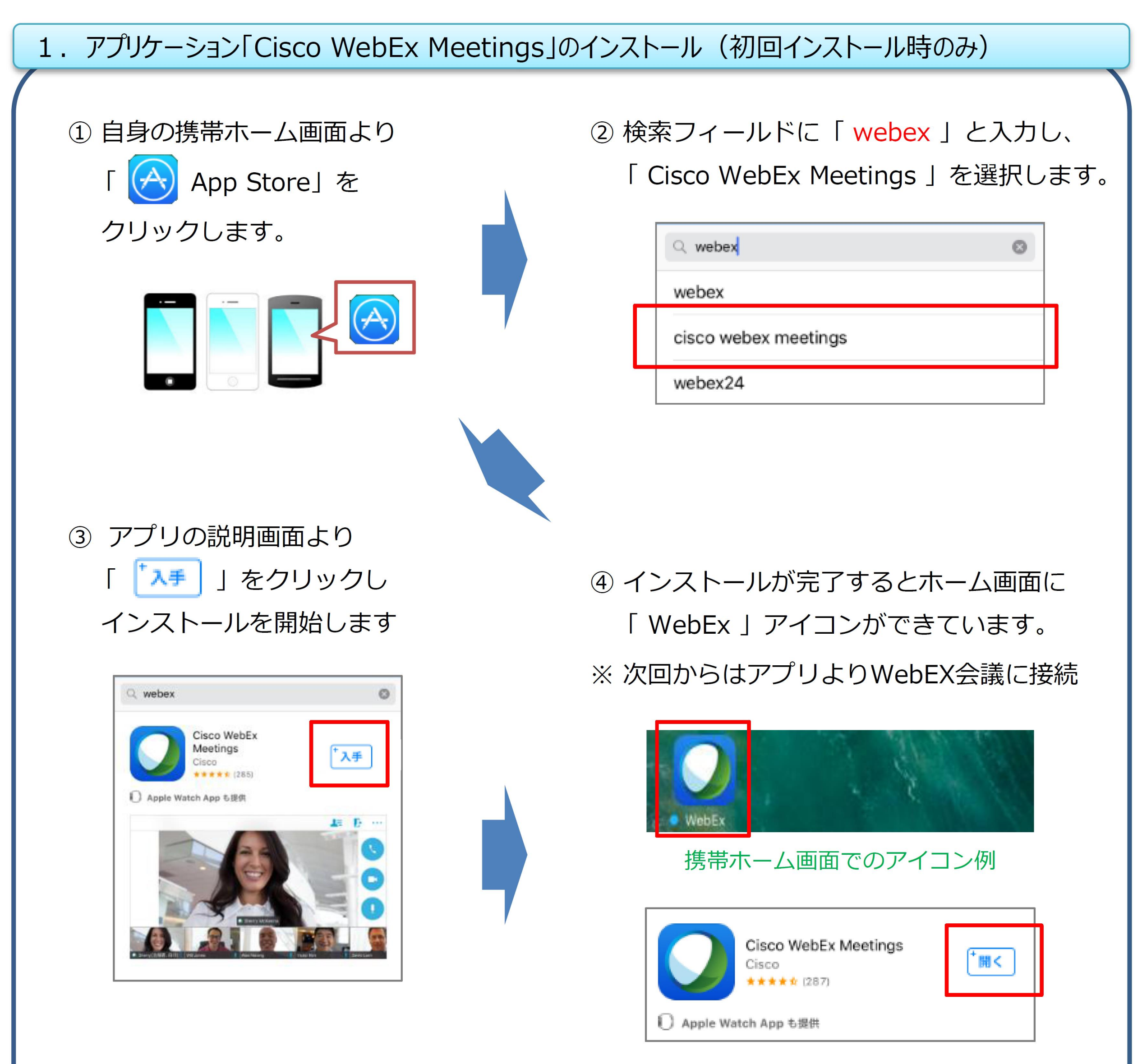

#### Play ストアでの表示例

#### 2. WebEX会議への参加 ①

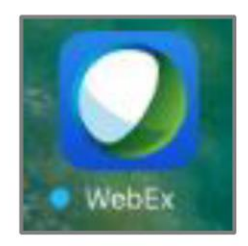

①「WebEx」アプリを開きます。

携帯ホーム画面でのアイコン例

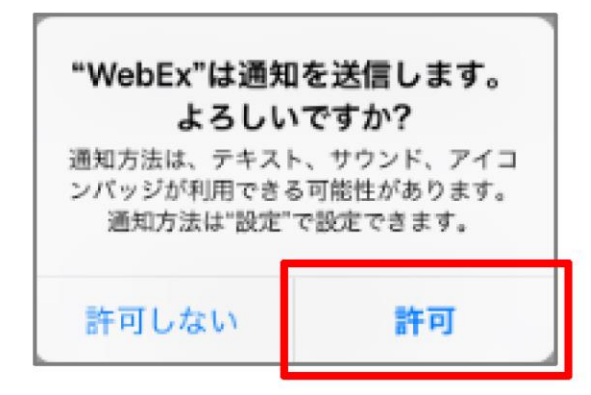

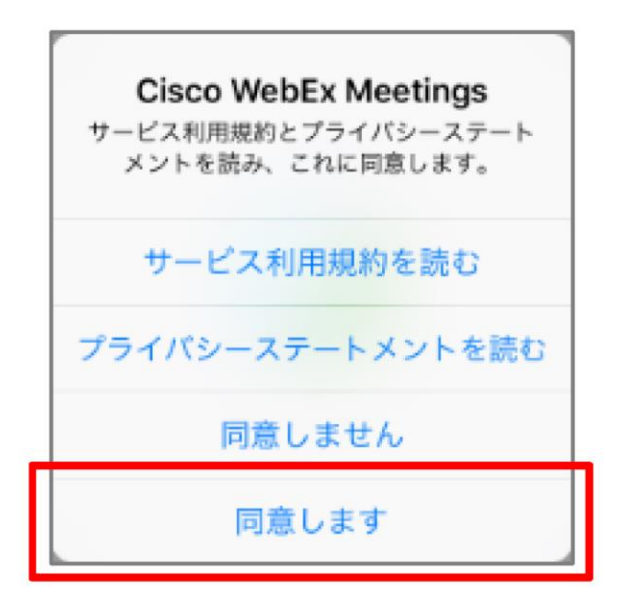

iPhone または iPad からコンテンツ を共有したり、他の参加者が共有す るコンテンツを表示します。 ※ WebExアプリが「通知を送信」することを確認する 画面が表示された場合は「 許可 」を選択します。

※ WebExアプリが「通知を送信」することを確認する 画面が表示された場合は「同意します」を選択します。

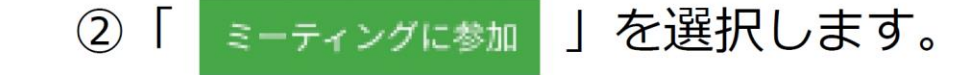

会議主催者から受け取った招待メールを確認し、 必要な情報を入力し「参加」を選択します。

| 項目       | 説明                                 |  |
|----------|------------------------------------|--|
| ミーティング番号 | 「Nなび」のイベント情報ページに記<br>載されている9桁の番号   |  |
| 名前       | ご自身の名前を自由に設定ください。<br>ニックネームでも結構です。 |  |
| Eメールアドレス | 自身のEメールアドレスを入力します                  |  |
|          |                                    |  |

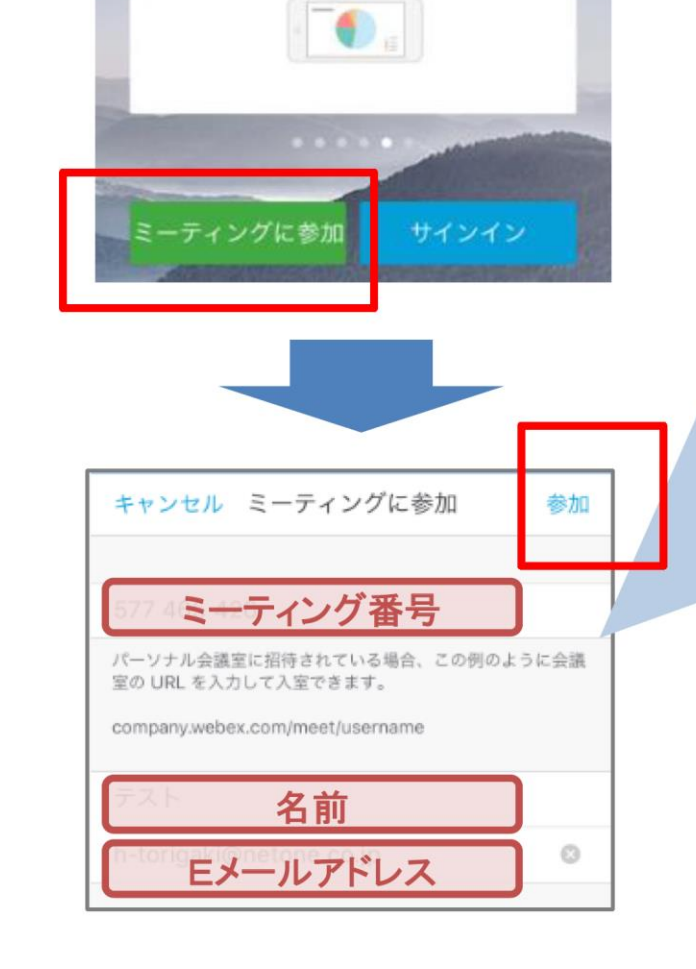

2. WebEX会議への参加 ②

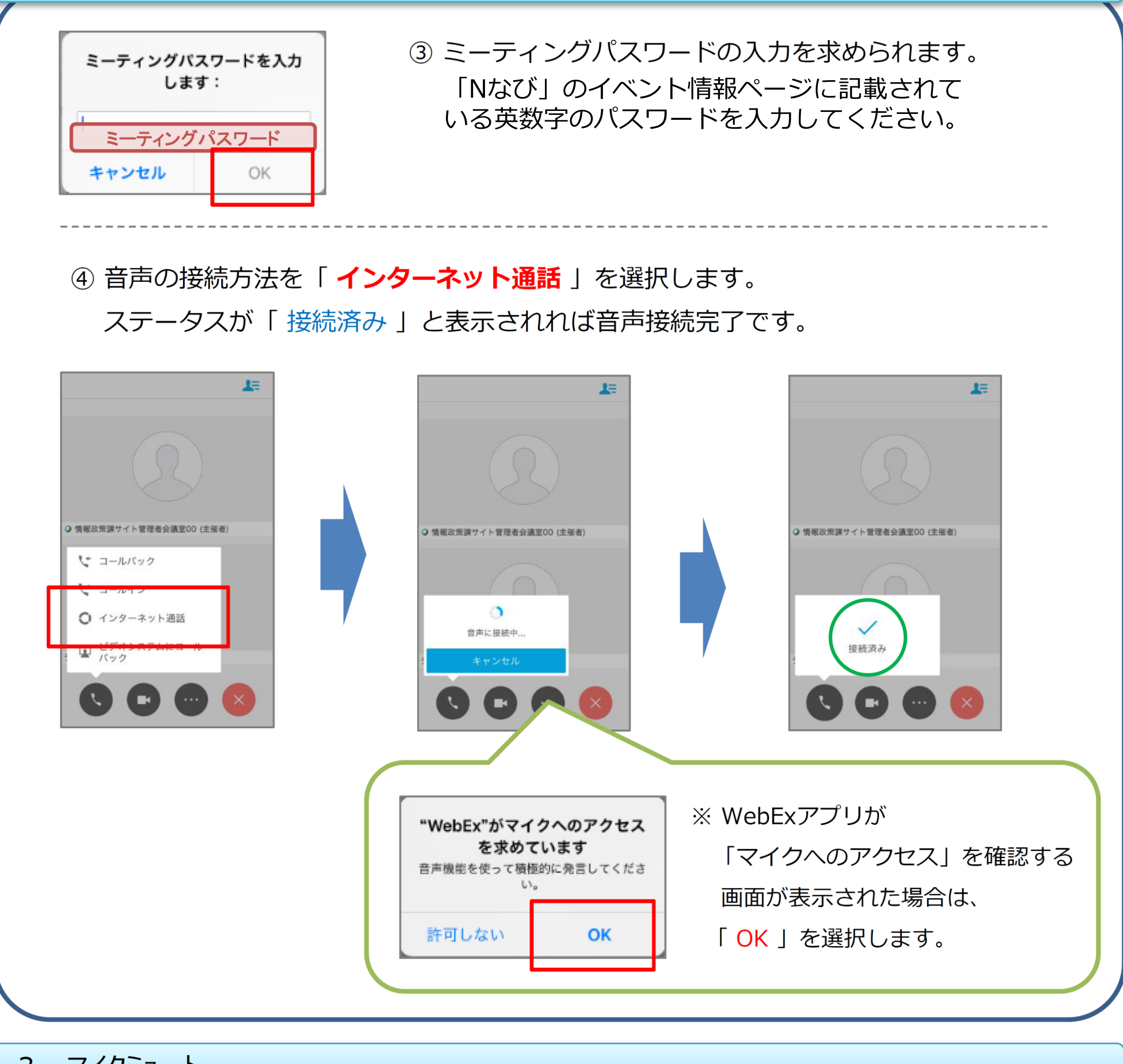

3. マイクミュート

## ①マイクミュートボタン「 🕛 」を選択することで、ミュートのON/OFFを切り替 えます。(「 🚺 」:ミュート 「 🕕 」:マイクON)

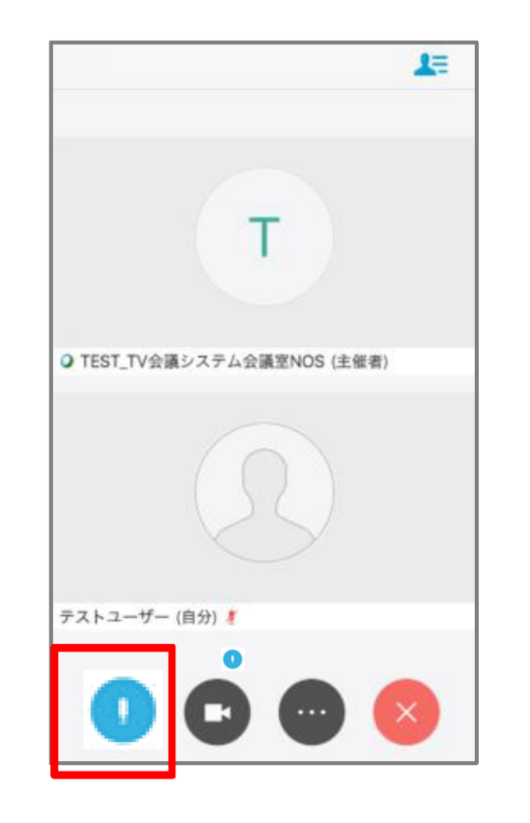

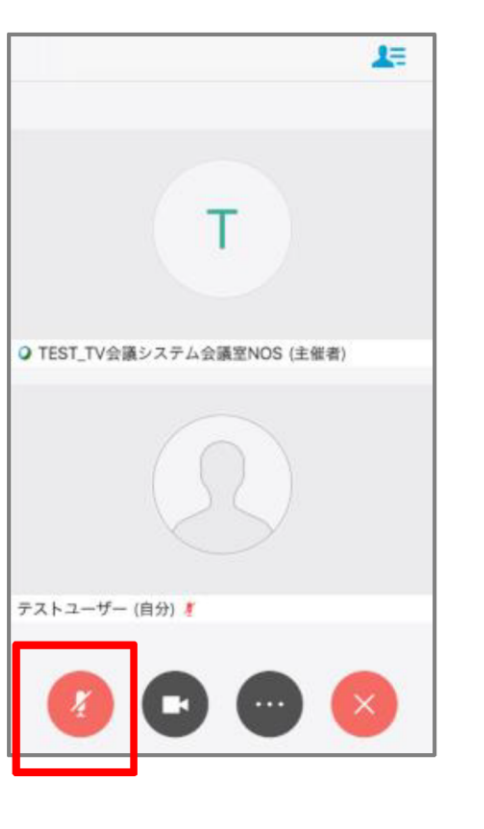

※ マイクからまわりの会話・雑音を ひろい、進行中の会議の妨げにな ることがあるため、 **発言時以外は原則ミュート**の状態 にします。

## 説明会への参加方法【Android編】

## 1. アプリケーション「Cisco WebEx Meetings」のインストール(初回インストール時のみ) ② 検索フィールドに「webex」と入力し、 ① 自身の携帯ホーム画面より 「Cisco WebEx Meetings」を選択します。 「 🍃 Play ストア」を クリックします。 webex $\times$ ← Cisco WebEx Meetings Q webex ③ アプリの説明画面より ④インストールが完了するとホーム画面に インストール 」をクリックし 「WebEx」アイコンができています。 インストールを開始します ※ 次回からはアプリよりWebEX会議に接続 ⓓ @ \$ 🛜 \$ 🎬 . 🛯 52% 🗋 16:24 Cisco WebEx Meetings 📃 Cisco Systems, Inc. 携帯ホーム画面でのアイコン例 インストール Cisco WebEx Meetings

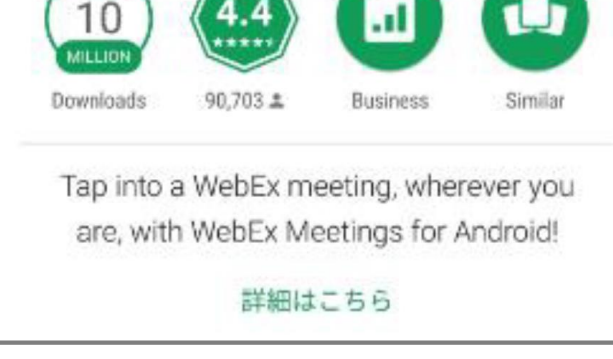

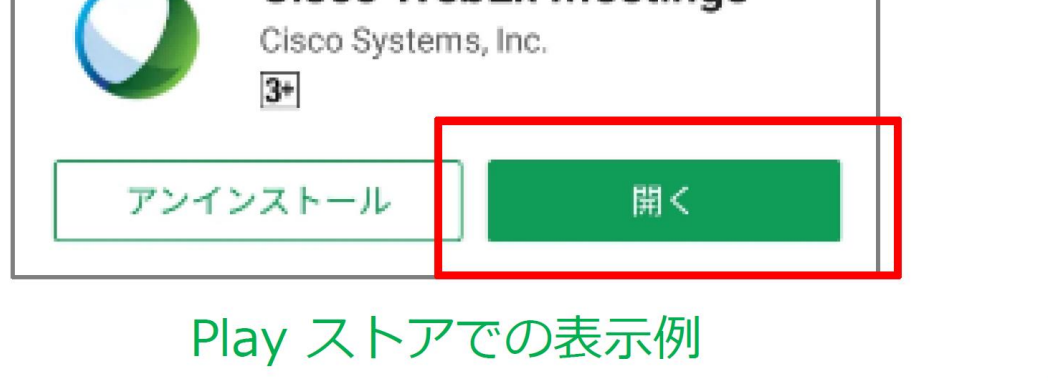

#### 2. WebEX会議への参加 ①

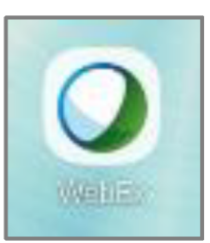

①「WebEx」アプリを開きます。

携帯ホーム画面でのアイコン例

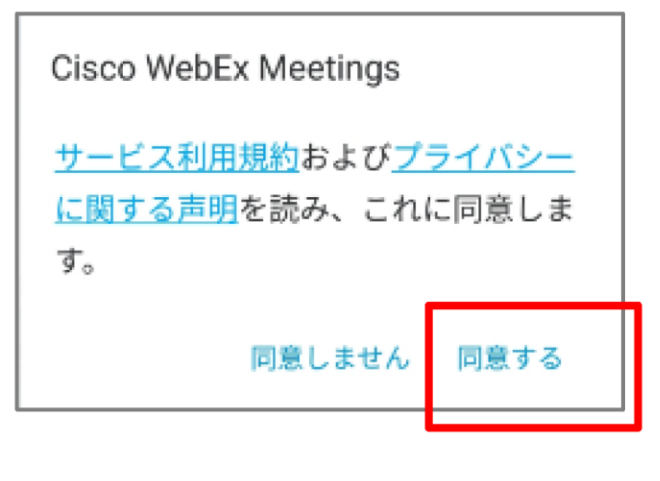

WebEx Meetings

いつでもどこからでもミーティング に参加できます。

サインイン

参加

ティングに参加

※ サービス規約に関するポップアップが表示された 場合は、「同意する」を選択します。

②「 ミーティングに参加 」を選択します。

会議主催者から受け取った招待メールを確認し、 必要な情報を入力し「参加」を選択します。

| 項目       | 説明                                 |  |
|----------|------------------------------------|--|
| ミーティング番号 | 「Nなび」のイベント情報ページに記<br>載されている9桁の番号   |  |
| 名前       | ご自身の名前を自由に設定ください。<br>ニックネームでも結構です。 |  |
| Eメールアドレス | 自身のEメールアドレスを入力します                  |  |

| の URL を入力すれば入室できます。<br>company.webex.com/meet/ <b>username</b> |  |  |
|----------------------------------------------------------------|--|--|
| ыока名前。                                                        |  |  |
| Eメールアドレス                                                       |  |  |
|                                                                |  |  |

ミーティング番号

パーソナル会議室に招待されている場合は、会議室

ミーティングに参加

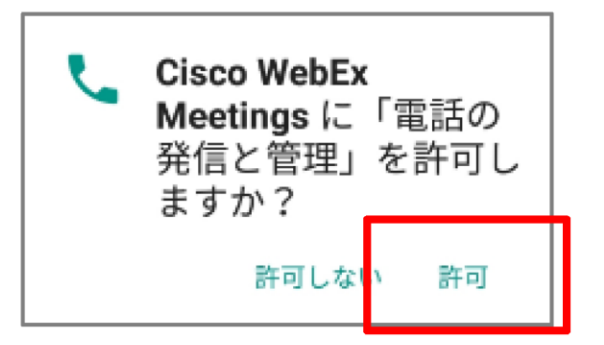

# ※ WebExアプリが「電話の発信と管理」の使用を 確認する画面が表示された場合は「 許可 」を選択します。

#### 2. WebEX会議への参加 ②

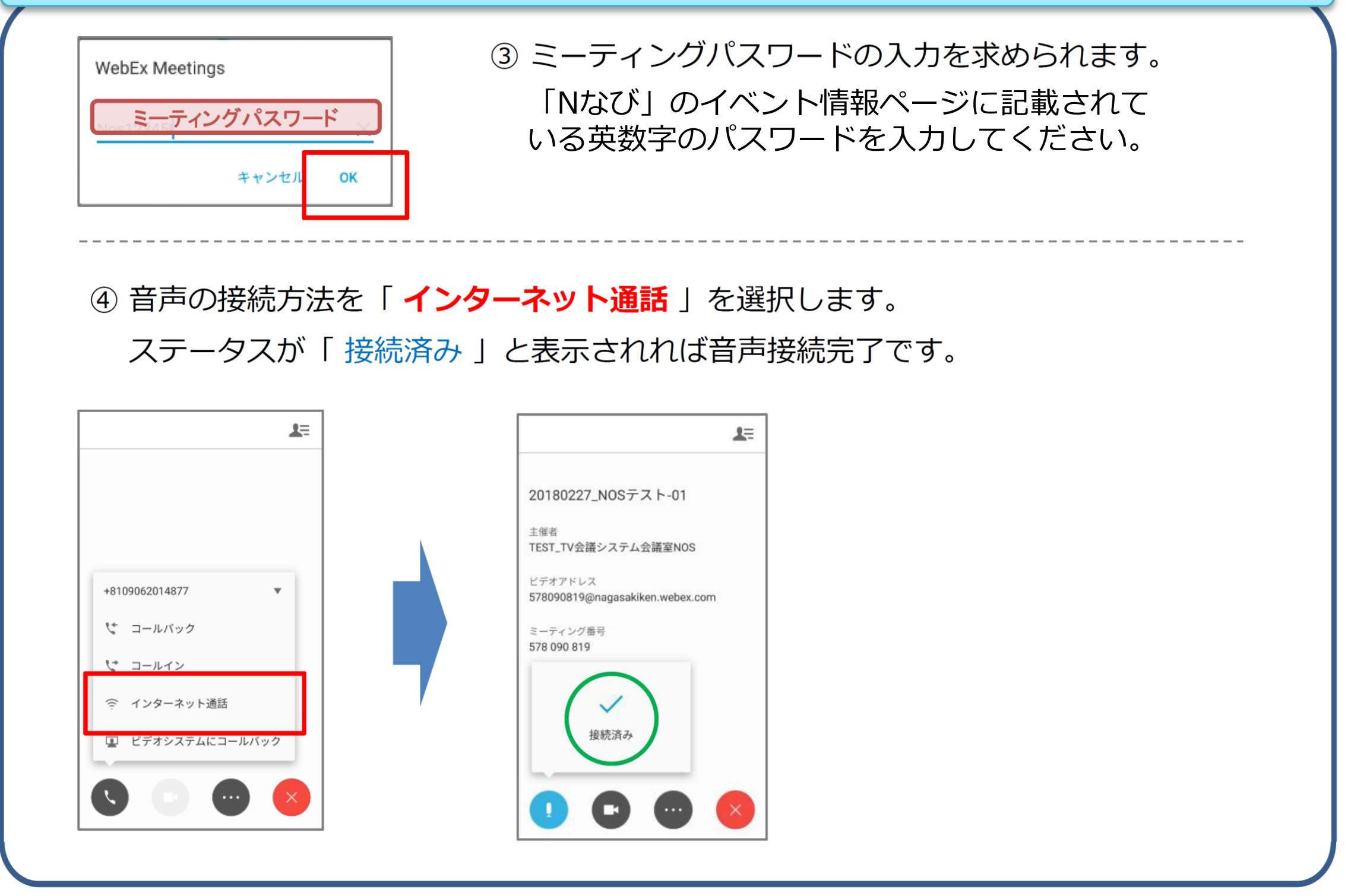

| 3. マイクミュート            |                                            |                      |
|-----------------------|--------------------------------------------|----------------------|
| ①マイクミュートボ<br>えます。(「 🔮 | >「 ① 」を選択することで、ミュート<br>: ミュート 「 ① 」:マイクON) | <b>∽のON/OFF</b> を切り替 |
| Ξ.L.                  | <u></u>                                    |                      |
|                       | ・ ・ マイク                                    | 'からまわりの会話・雑音を        |

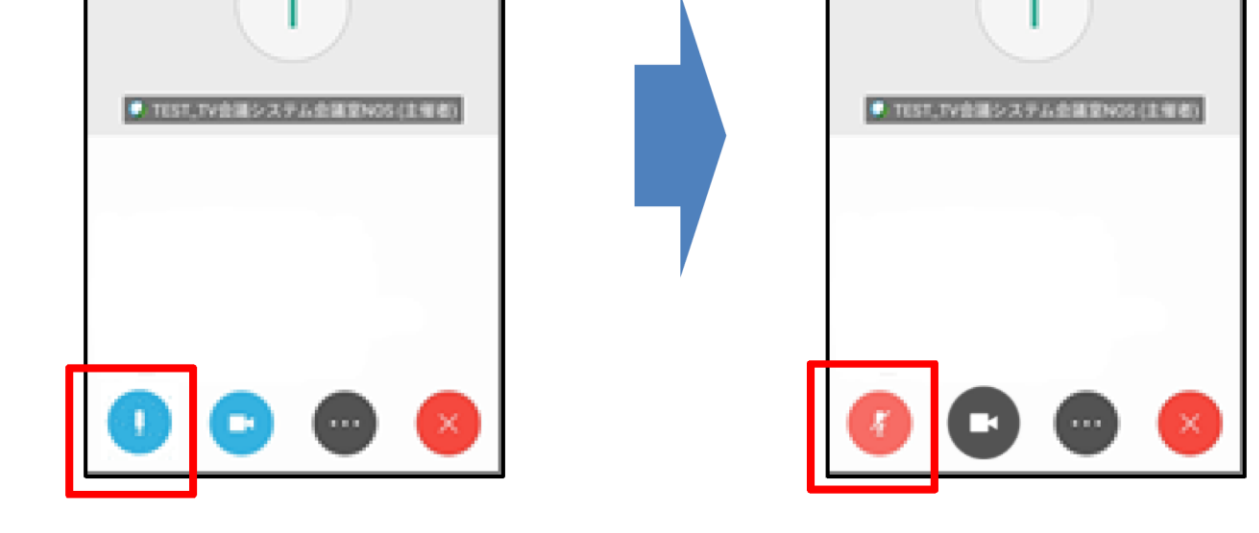

ひろい、進行中の会議の妨げにな ることがあるため、 **発言時以外は原則ミュート**の状態 にします。